## Facebook RSVP

1

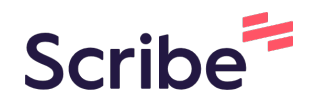

Navigate to https://www.facebook.com/AnamosaLibrary and find an event link you are interested in on our newsfeed.

2 On the even post, you will see a button where you can click "Interested". Use the "Interested" response for when you want to RSVP as a 'maybe'.

| Sit & Stitchers Welcome!<br>All Stitchers Welcome!<br>% Learning Center |         |  |
|-------------------------------------------------------------------------|---------|--|
| Comment                                                                 | 🛱 Share |  |
| & Learning Center<br>©                                                  | ••••    |  |

**3** If you want to RSVP going, click on the event page link.

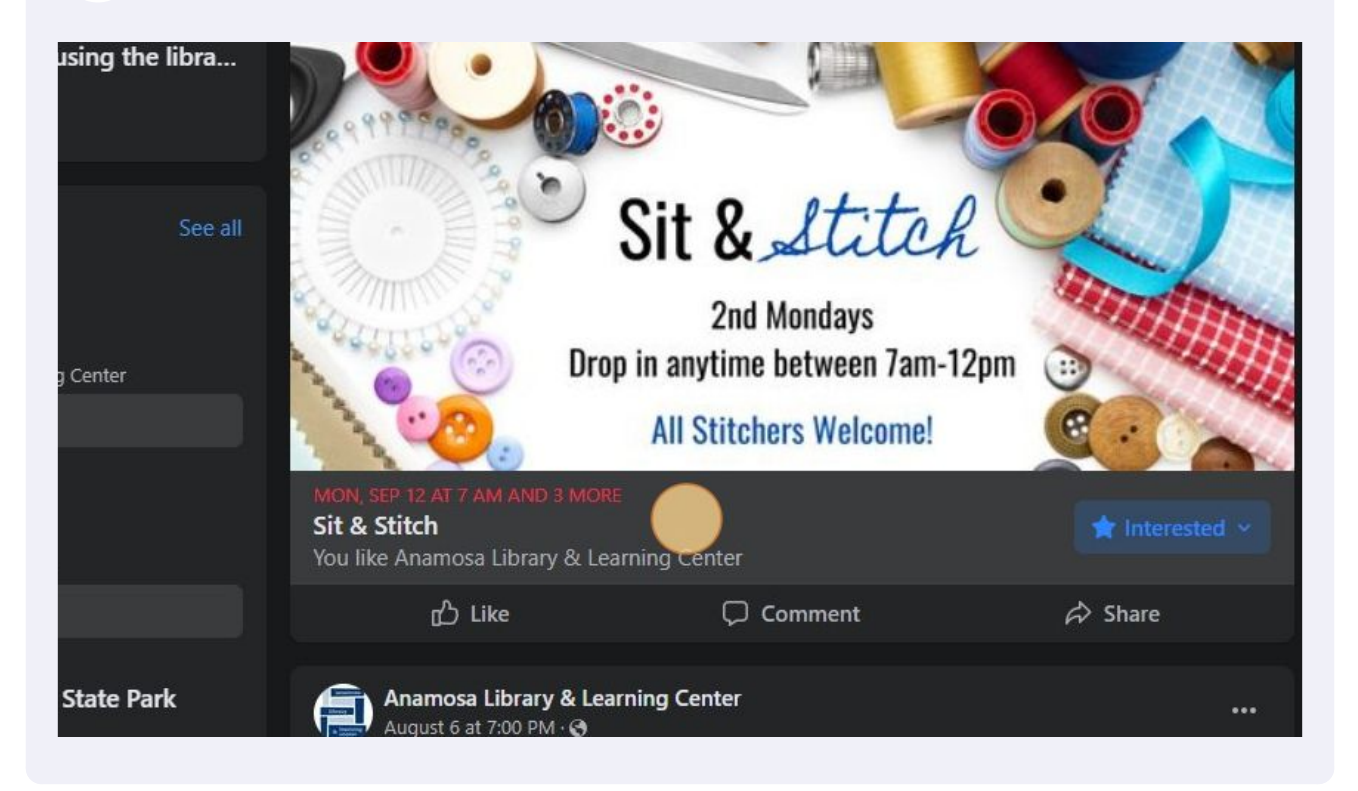

4 Under the "About" tab, you will find all the information for the program.

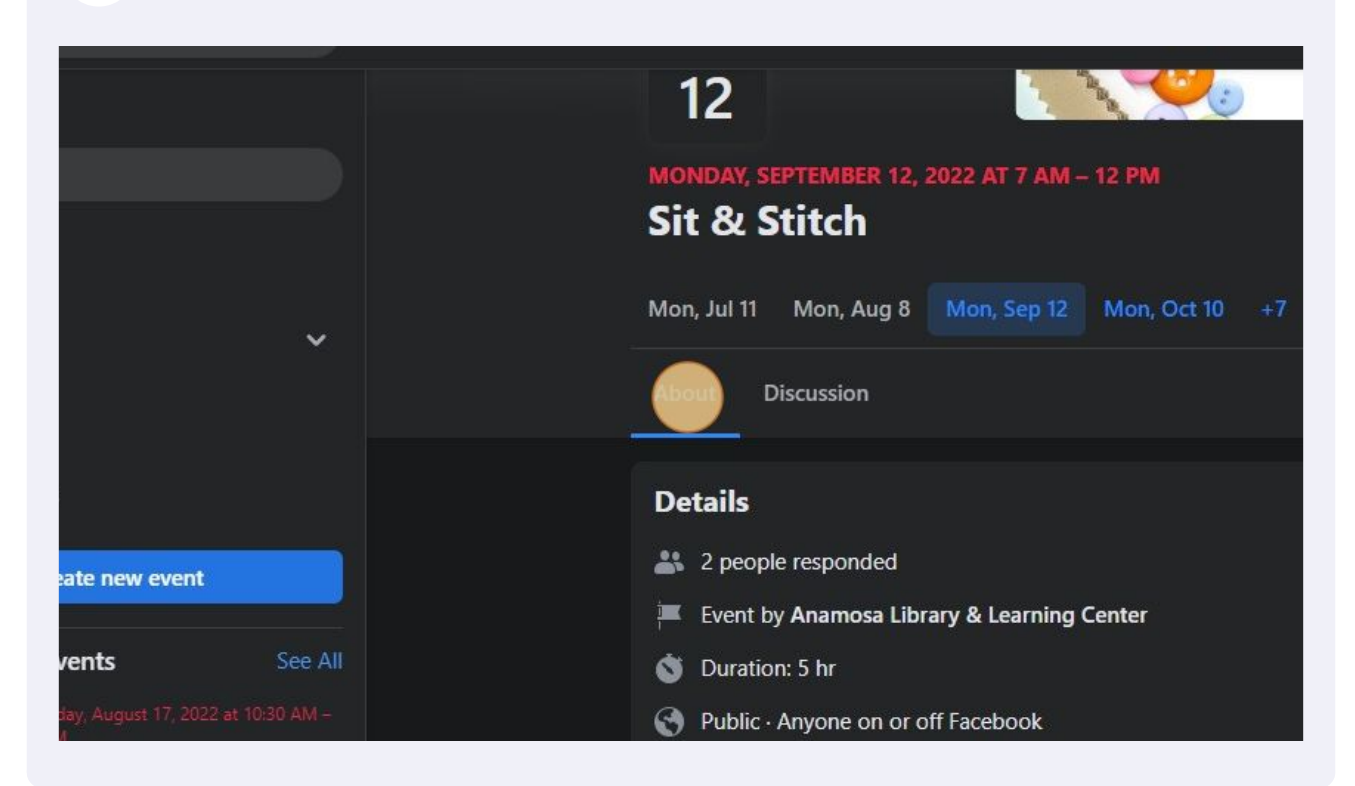

Under the "Discussion" tab you find any information or updates that staff may share leading up to the program. This allows you to keep up to date on the program.

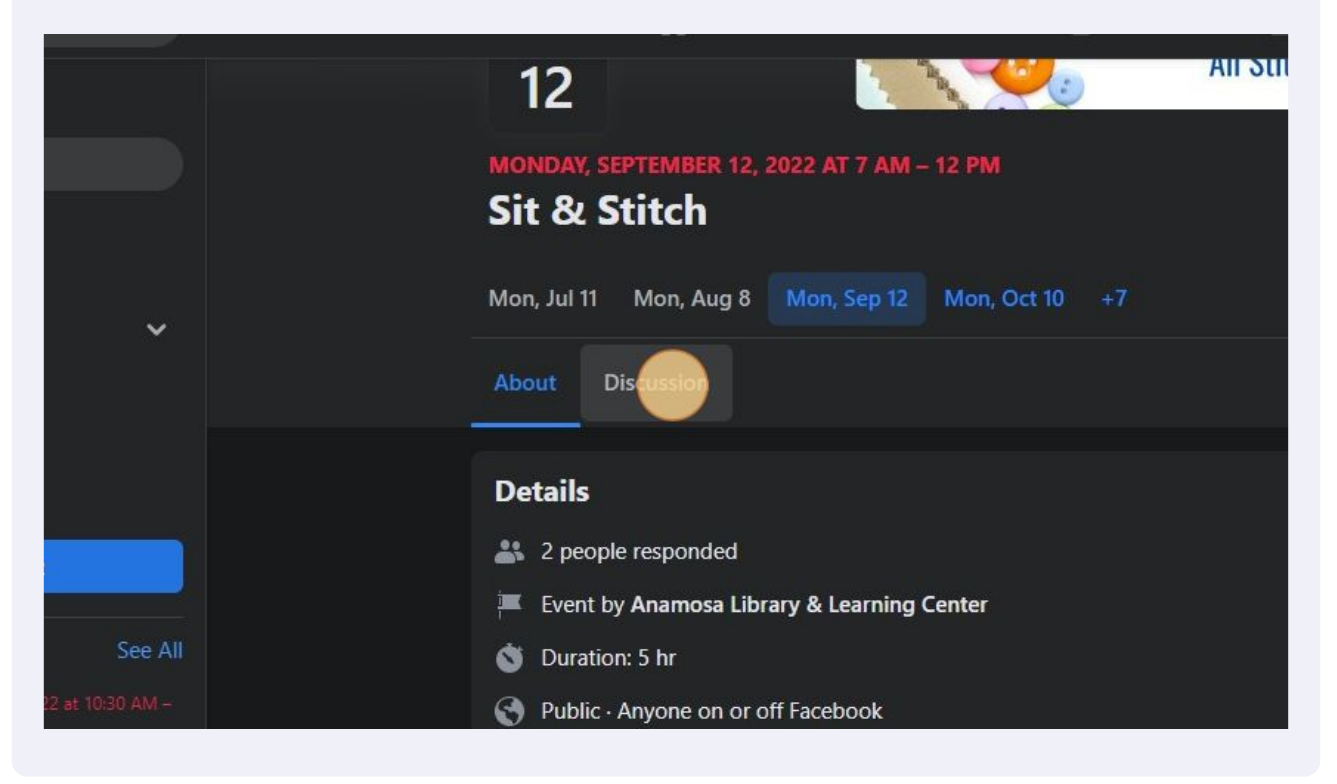

To the right of the "About" and "Discussion" tabs you will see the area to RSVP. Click "Going".

|                                                      | 0                                             |     |
|------------------------------------------------------|-----------------------------------------------|-----|
| All Stitchers welco                                  |                                               |     |
|                                                      |                                               |     |
|                                                      |                                               |     |
| +7                                                   |                                               |     |
|                                                      |                                               |     |
|                                                      | ☆ Interested 🛛 Going 🛛 Invite 🔶               | 🧆 - |
|                                                      |                                               |     |
| sts. The posts you see were made by the $ ightarrow$ | Details                                       |     |
|                                                      | 1 person responded                            |     |
|                                                      | Turnet has Annuary Library & Lorenting Contes |     |
|                                                      |                                               |     |
| t.                                                   | S Duration: 5 hr                              |     |
|                                                      | Public · Anyone on or off Facebook            |     |

6

## 7 From this button you will also have the option to change your response to "Interested" or "Not Going".

Another feature is you can click "Invite" to invite anyone on your friends list to the program.

| ALL STUD |                                 |           |                          |   |
|----------|---------------------------------|-----------|--------------------------|---|
|          |                                 |           |                          |   |
|          |                                 |           |                          |   |
|          |                                 |           |                          |   |
|          |                                 |           |                          |   |
|          |                                 |           |                          |   |
|          |                                 |           |                          |   |
|          |                                 | 🥝 Going 🗸 | 🚺 👘 🕐 👘 🚳 🕶              | £ |
| *        | Interested                      | 0         |                          | 1 |
|          |                                 |           |                          |   |
| $\odot$  | Going                           | 0         |                          |   |
|          | Not Going                       | 0         | ibrary & Learning Center |   |
|          |                                 |           |                          |   |
| *        | Visible to the hosts and Friend | s >       | r off Facebook           |   |
|          |                                 |           |                          |   |